# 

### ACT85610EVK1-101 User's Guide

### **Description**

This document describes the characteristics and operation of the Qorvo ACT85610EVK1-101 evaluation kit (EVK). It provides setup and operation instructions, schematic, layout, BOM, and test data. This EVK demonstrates the ACT85610QX101 Active PMU power management IC. Other ACT85610QXxxx options can be evaluated on this EVK by replacing the IC and any other necessary components.

### **Features**

The EVK can be used as a standalone board if desired. However, to access the internal registers and to take full advantage of the IC's capability, the user must connect the EVK kit to a PC with Qorvo's USB-TO-I2C interface dongle and use the GUI software. The EVK provides full access to each converter's input and output voltage, as well as all the digital control signals. This gives the user the flexibility to configure the EVK to match their real system.

Note that the ACT85610EVK1-101 is specifically configured for the ACT85610QX101.

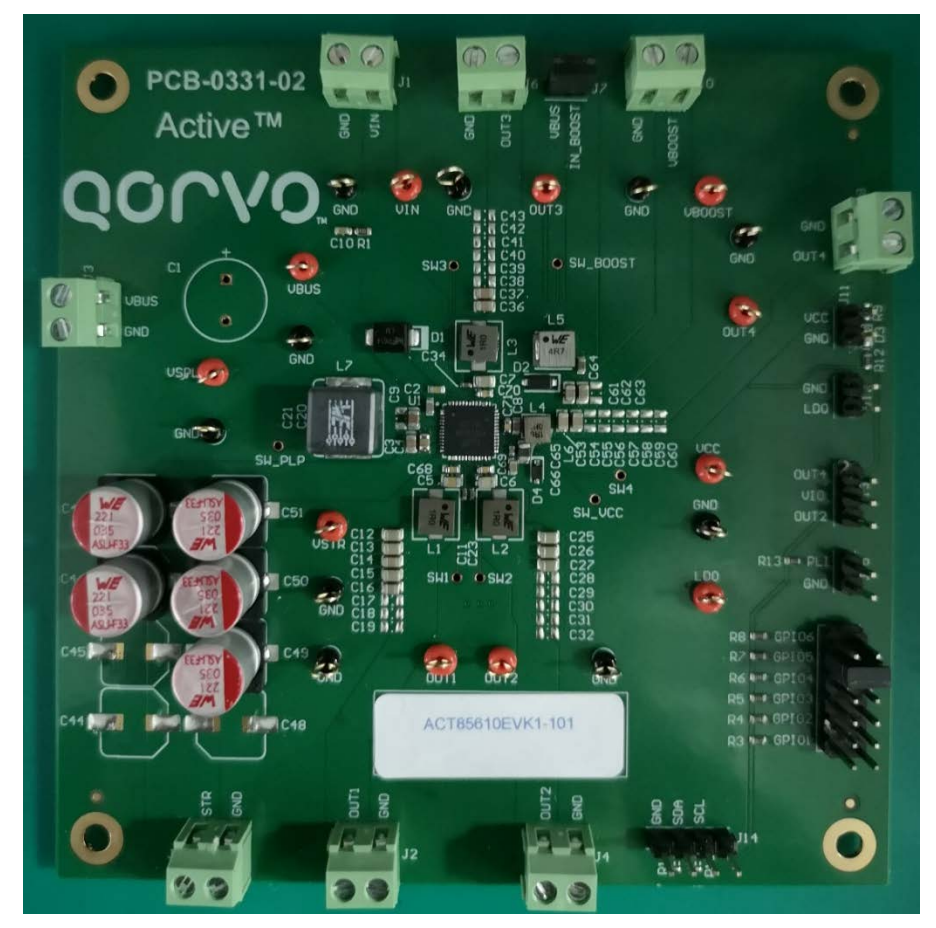

Figure 1–EVK Picture

Innovative Power™

## **EVK Contents**

The ACT85610EVK1-101 evaluation kit comes with the following items:

- 1. EVK assembly
- 2. USB-TO-I2C dongle
  - a. Dongle
  - b. Custom 4-pin connector that connects the USB-TO-I2C dongle to the EVK assembly

## **Required Equipment**

ACT85610EVK-101

USB-TO-I2C Dongle

Power supply – 12V @ 6A for full power operation

Oscilloscope - >100MHz, >4 channels

Loads - Electronic or resistive. 6.0A minimum current capability.

Digital Multi-meters (DMM)

Windows compatible computer with spare USB port.

## Hardware Setup

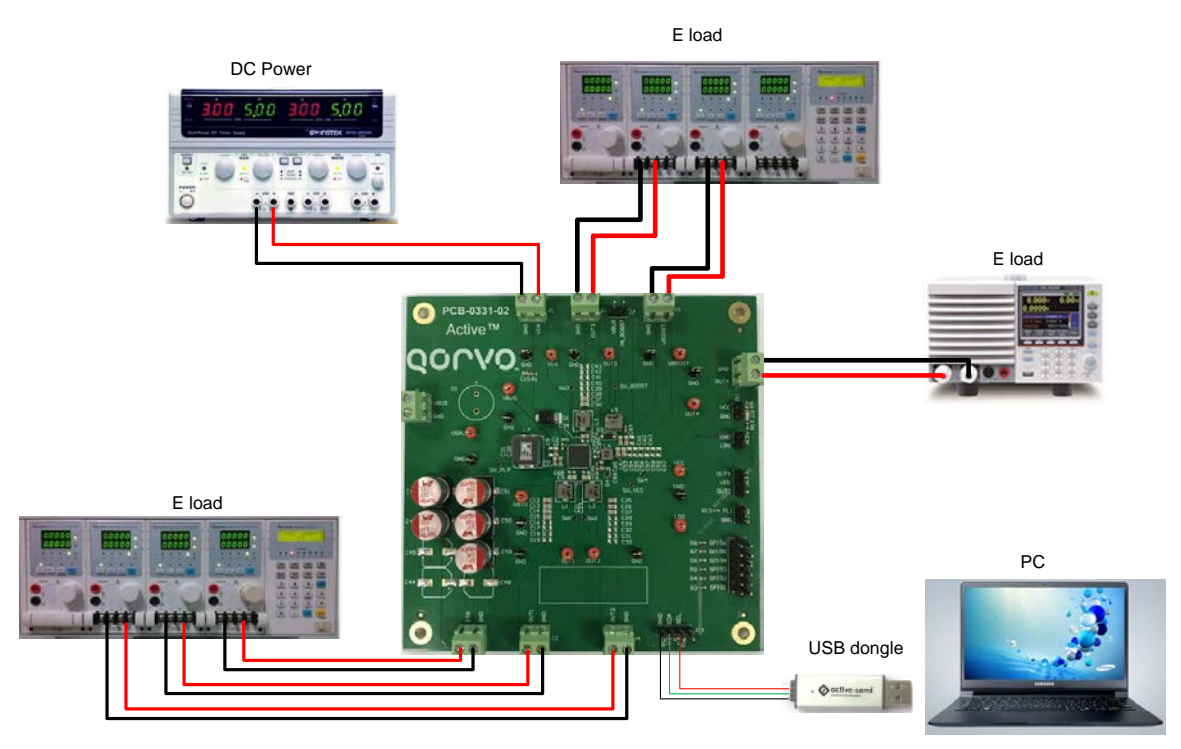

Figure 2 – EVK Setup

Innovative Power<sup>™</sup>

## **Quick Start**

### Hardware Setup

- 1. Decide which voltage will power VIO. Qorvo recommends powering VIO from the OUT4. Install a shorting jumper between J13-2 and J13-3 to power VIO from the OUT4 output voltage. Or connect a shorting jumper between J13-1 and J13-2 to power VIO from the OUT2 output voltage.
- 2. Connect a lab supply between J1-1 and J1-2 to power VIN.
- 3. Connect a shorting jumper to J7 to power the Boost input voltages from VBUS.
- 4. Connect a shorting jumper between J9-3 (GPIO5) and J9-4 (GND). This connection is required for ACT85610QX-101.
- 5. Note that the typical setup is to apply the same 12V input voltage to all inputs. Using different input voltage sources requires careful consideration of startup sequencing.
- 6. Connect an appropriate load to each power supply output.
- 7. Turn on the lab supplies.
- 8. The outputs turn on automatically when voltage is applied to VIN.

Innovative Power<sup>™</sup>

# Q00V0.

## **GUI Setup (optional)**

- 1. Refer to the end of this document for detailed instructions to install the ACT85610 GUI.
- 2. Connect the USB-TO-I2C dongle to the computer via a USB cable.
- 3. Connect the USB-TO-I2C dongle to the EVK J14 connector. Refer to Figure 4 to ensure the correct polarity of the connection. As a guide, use the "Qorvo" logo or ("Active-Semi") logo on the top of the dongle so the black wire is connected to the Dongle GND pin.

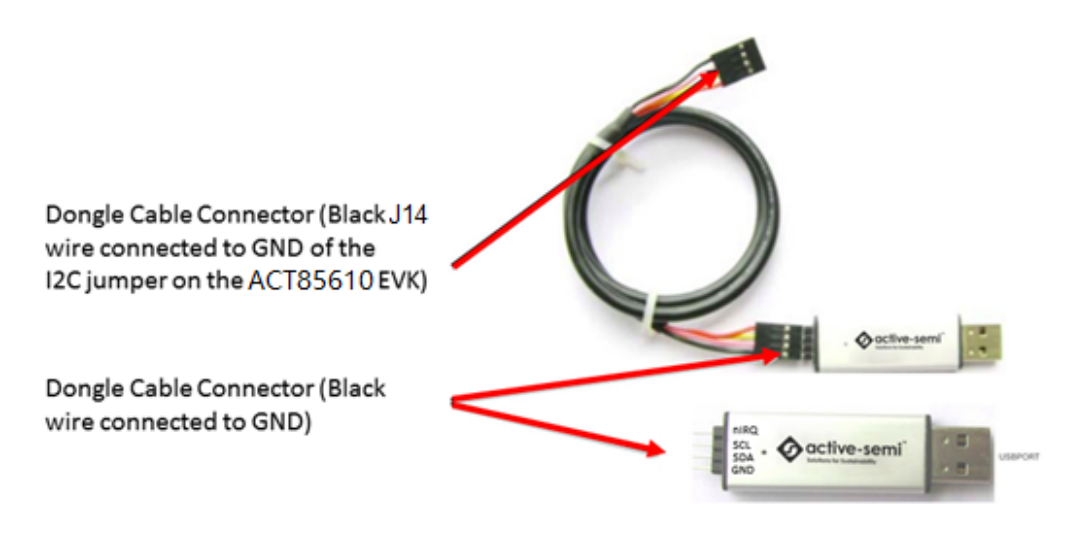

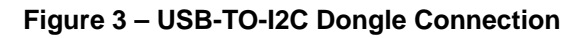

### **EVK Design Parameters**

The ACT85610EVK1-101 is designed for a 12V input voltage. The maximum operating voltage is determined by the IC's maximum input voltage rating. The minimum operating voltages are determined by the VIN\_UV. Maximum currents are determined by the IC's CMI settings, which can be changed via I2C after startup. Maximum rated current of boost is dependent on input and output voltages of boost.

| Parameter              | Description                           | Min | Тур | Max  | Unit |
|------------------------|---------------------------------------|-----|-----|------|------|
| VIN                    | Operation Input range of Power Supply | 6   | 12  | 13.1 | V    |
| Vstr                   | The storage capacitor voltage         |     | 28  |      | V    |
| V <sub>PLP_Buck</sub>  | Supplement mode voltage of PLP_Buck   |     | 4.3 |      | V    |
| V <sub>LDO</sub>       | LDO output voltage                    |     | 2.5 |      | V    |
| I <sub>B1_max</sub>    | Maximum Buck 1 load current           |     | 4.0 | 6.0  | А    |
| I <sub>B2_max</sub>    | Maximum Buck 2 load current           |     | 4.0 | 6.0  | А    |
| I <sub>B3_max</sub>    | Maximum Buck 3 load current           |     | 4.0 | 6.0  | А    |
| I <sub>B4_max</sub>    | Maximum Buck 4 load current           |     | 2.0 | 3.0  | А    |
| I <sub>Boost_max</sub> | Maximum Boost load current            |     |     | 1    | А    |
| I <sub>VCC_max</sub>   | Maximum VCC load current              |     |     | 0.1  | A    |

Innovative Power<sup>™</sup>

## **EVK Operation**

### Turn On

Apply the 12V input voltage. All outputs automatically turn on with the programmed startup sequence.

### **Health Checking**

The ACT85610 has an internal health monitor for the storage capacitors. It applies a constant 10mA for a selected period or 50mA current for 200us and monitors the storage capacitor voltage drop. If the voltage drops below a predetermined level (HMON\_THR), the PG\_STR pin indicates a fault.

### Hard RESET

GPIO5 is used for the Hard RESET function. It is defined as an active high input. After system start up, drive GPIO5 from low to high to shut down all outputs and put the IC back in the POR state. If the 12V input voltage is still applied, pulling GPIO5 from high to low restarts the system.

### **Discharge Function**

Discharge function is used to discharge VBUS and STR. It is disabled by default. To enable the Discharge functions, set bit 2 of register 0xEBh to "1" through the GUI. Pull GPIO3 high to activate this function.

### **Test Results**

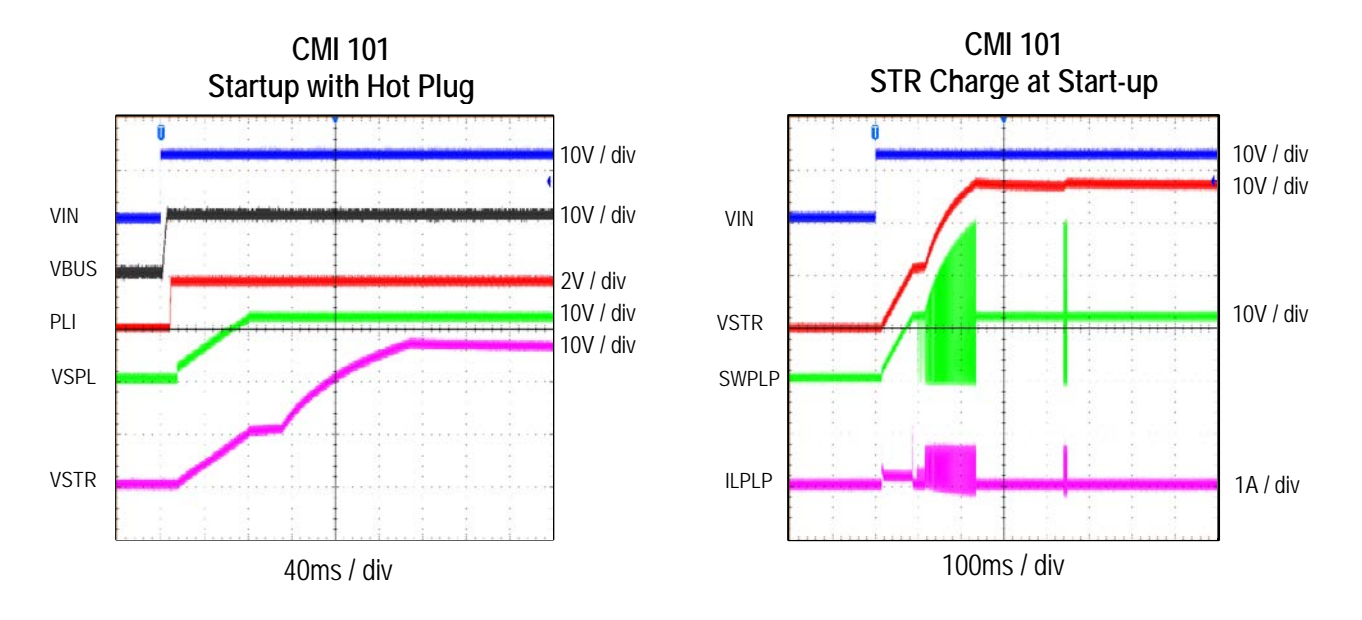

Innovative Power<sup>™</sup>

# 

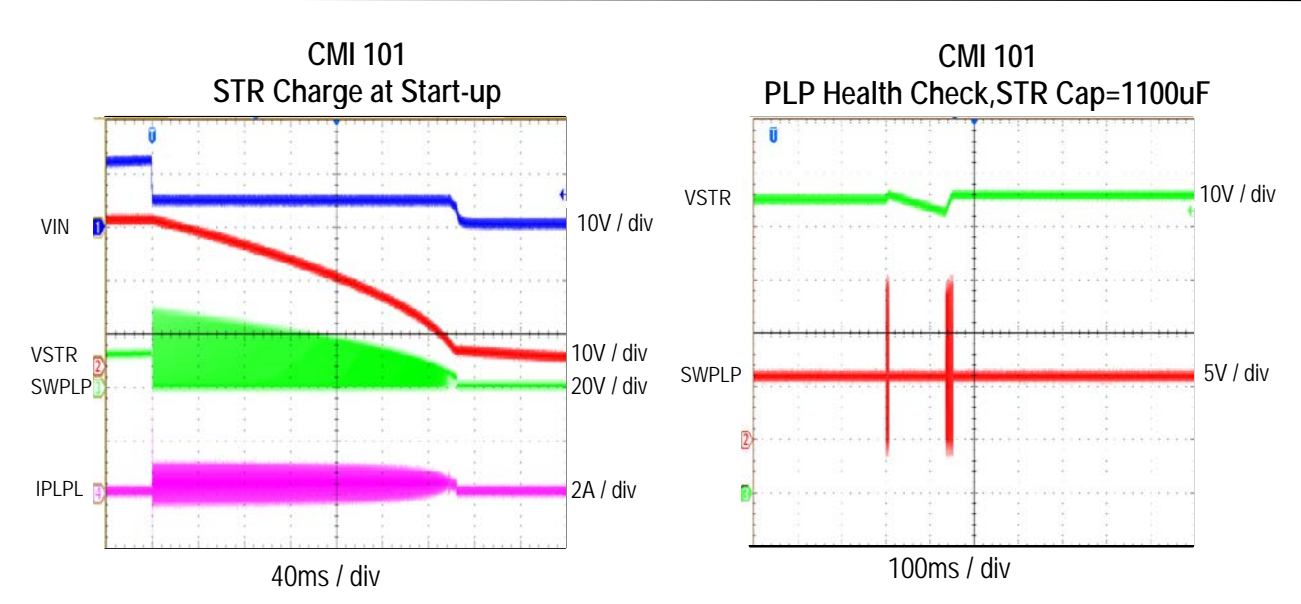

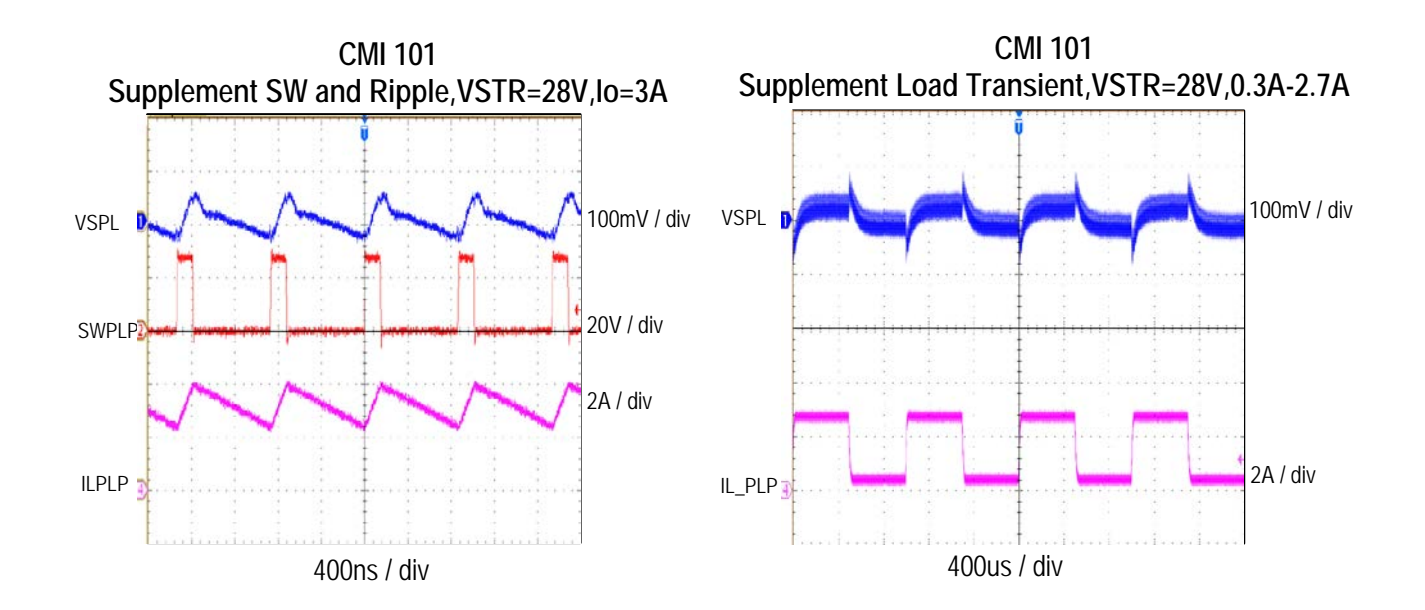

Innovative Power™

# <u>QOrvo</u>.

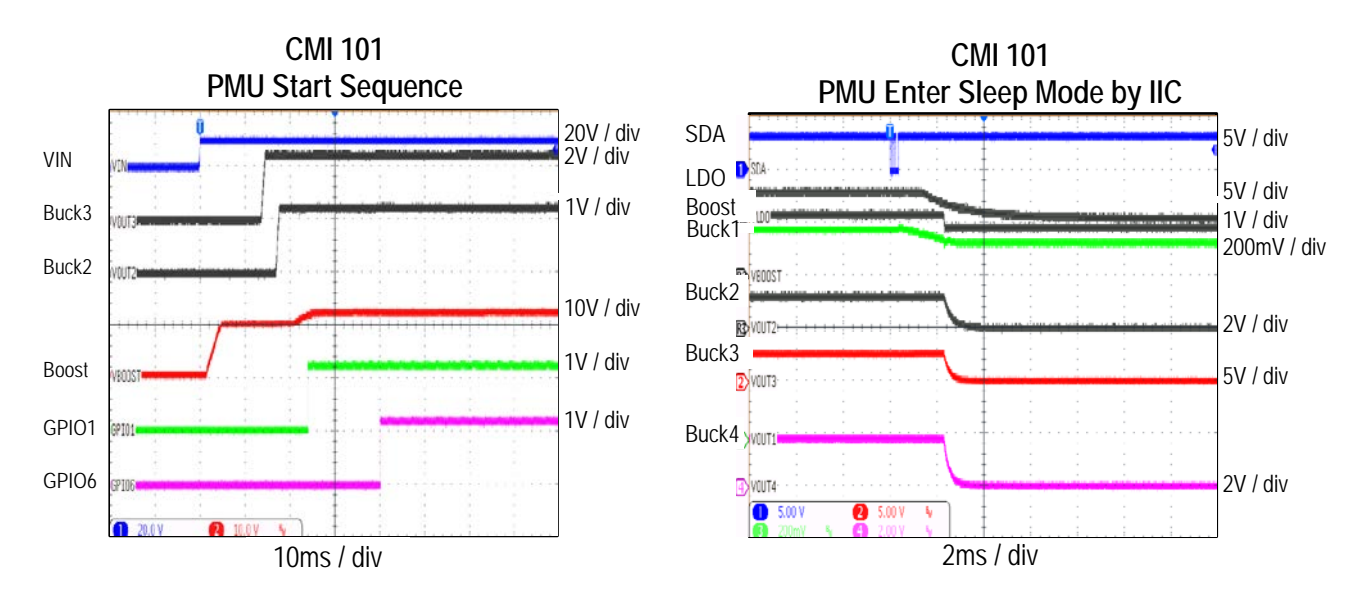

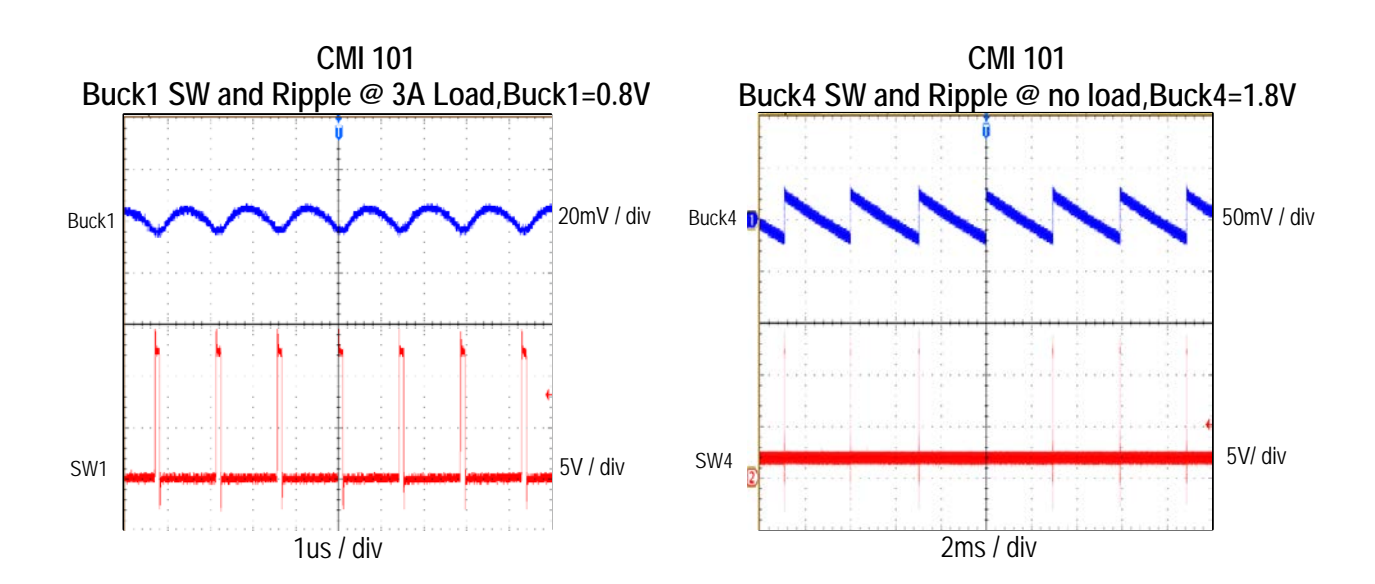

#### Innovative Power<sup>™</sup>

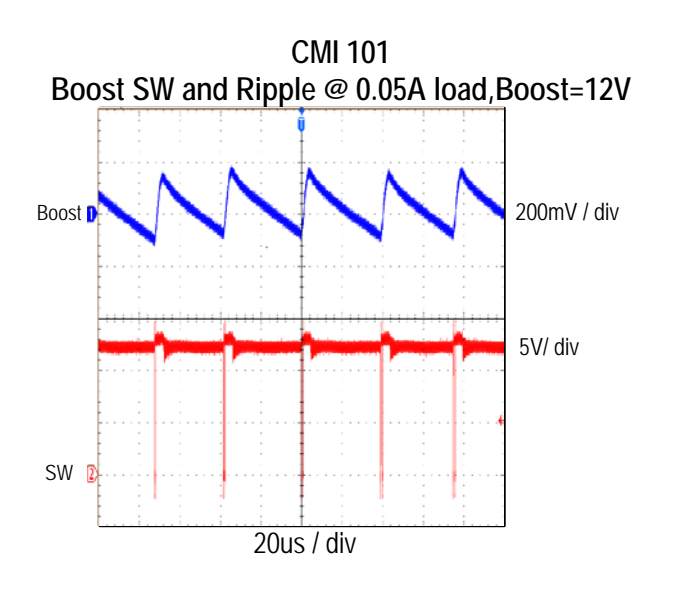

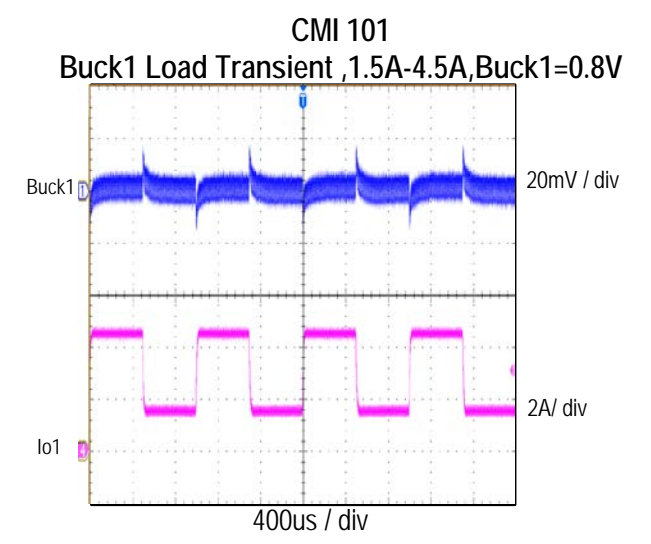

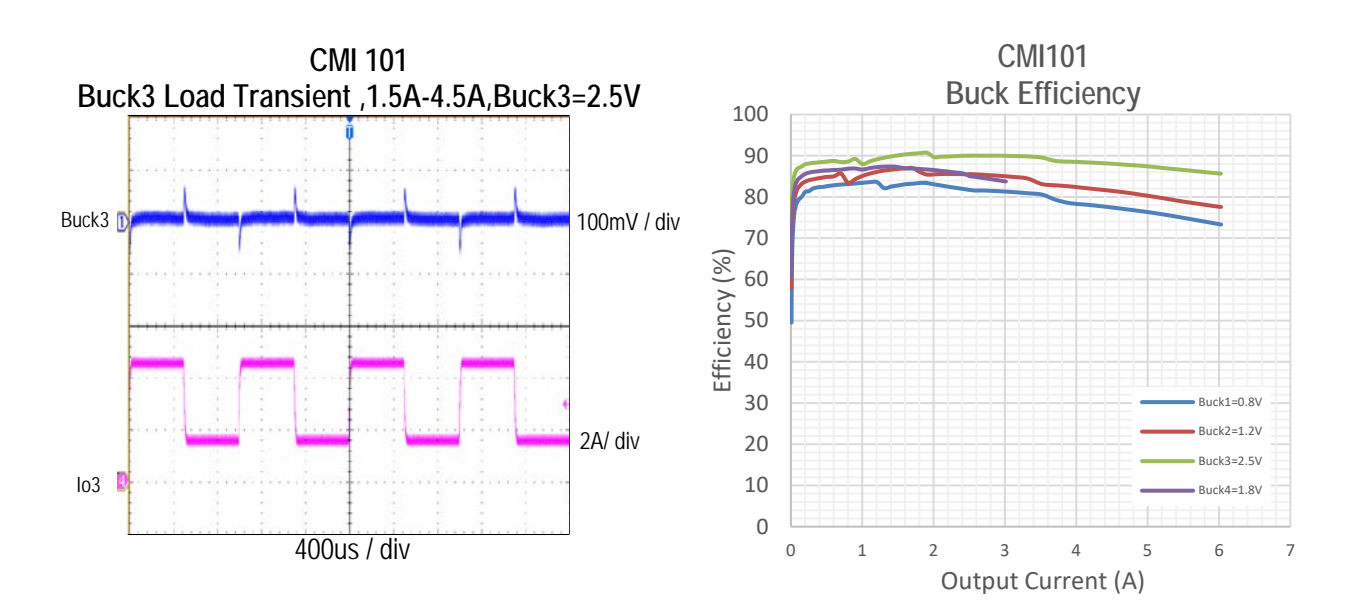

#### Innovative Power<sup>™</sup>

# Q000.

## Schematic

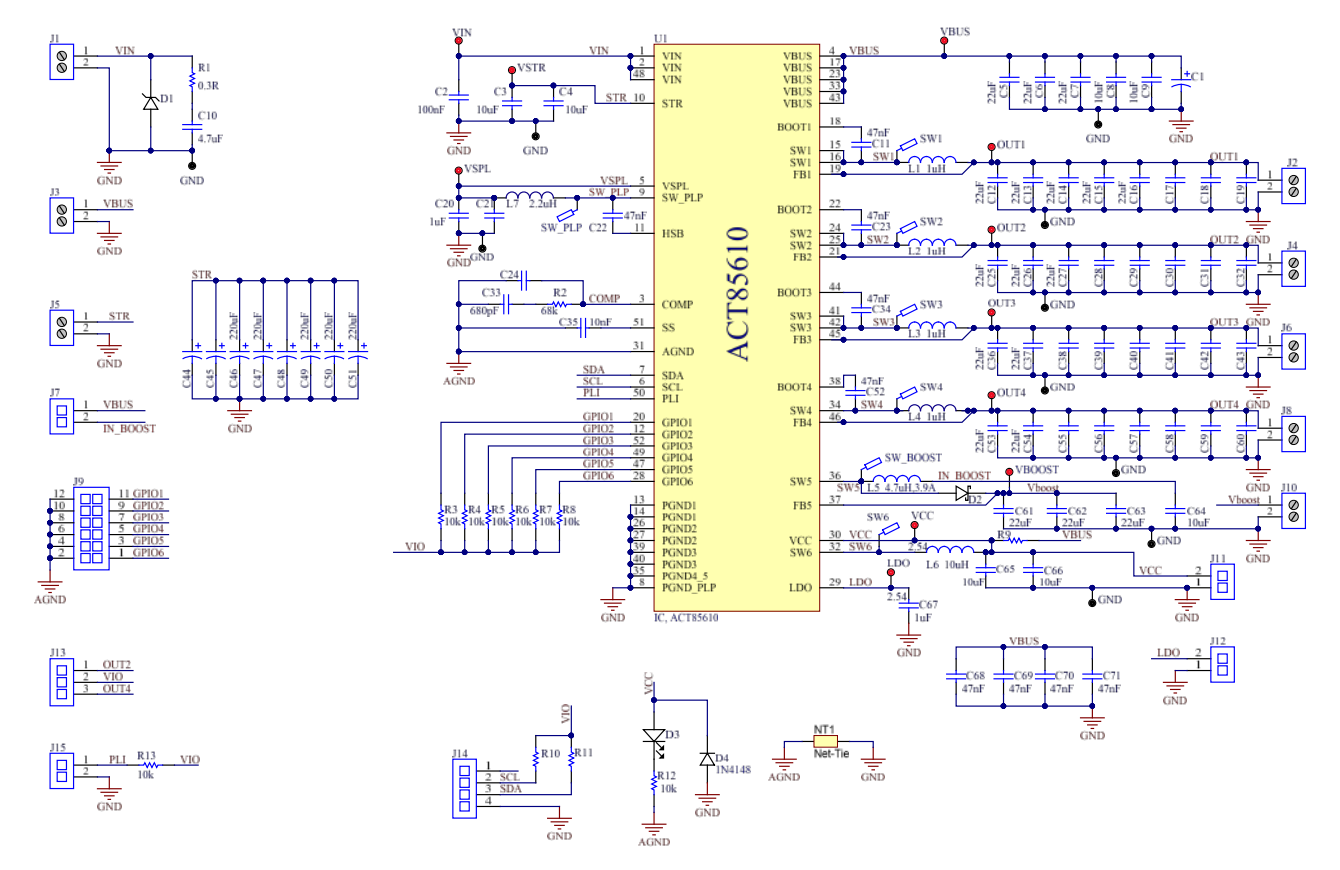

Figure 4 – ACT85610 EVK1-101 Schematic

Innovative Power<sup>™</sup>

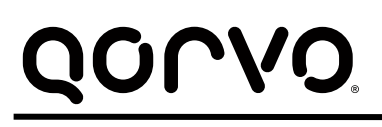

Layout

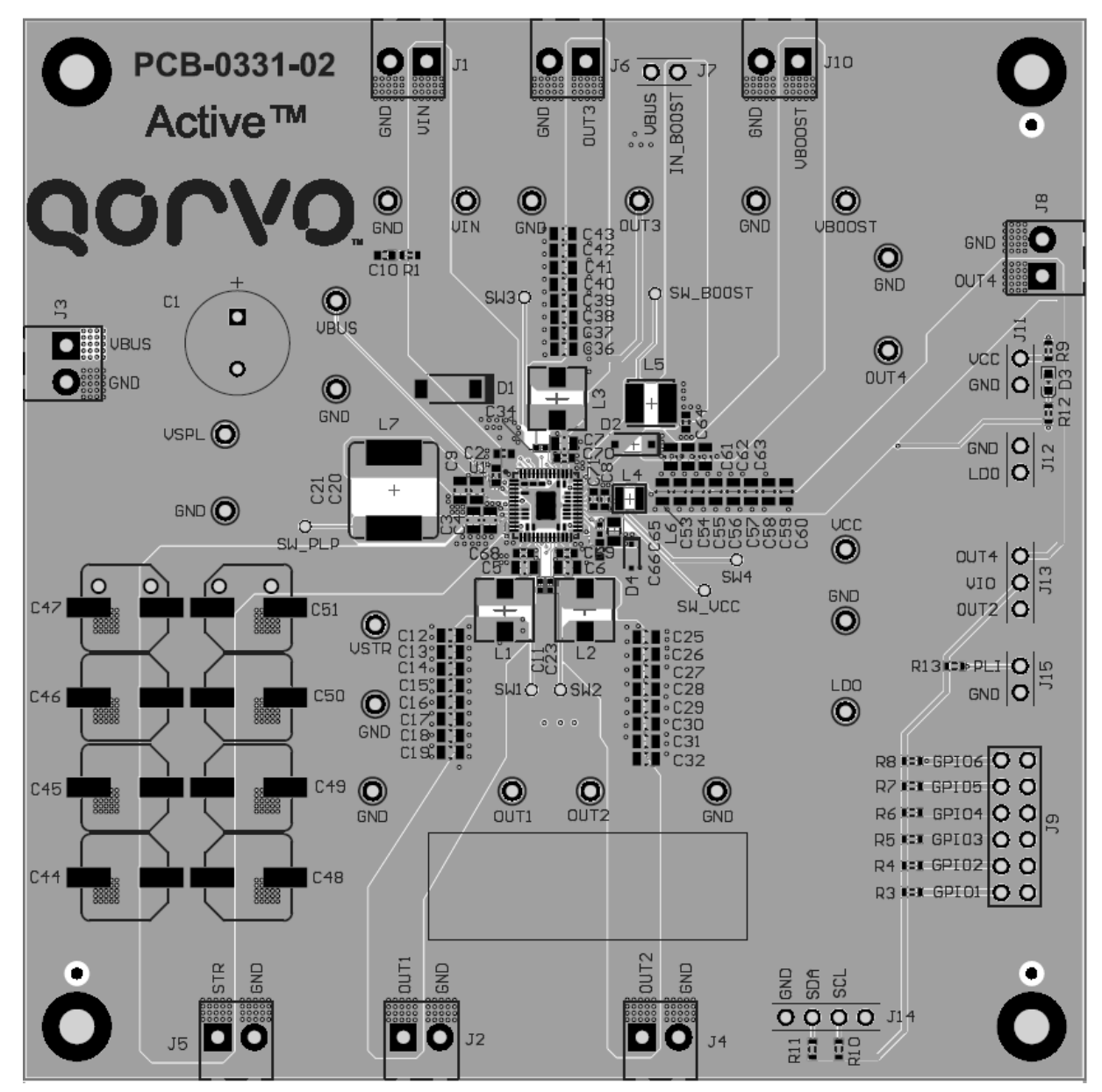

Figure 5 – Layout Top Layer

Innovative Power<sup>™</sup>

# QONO

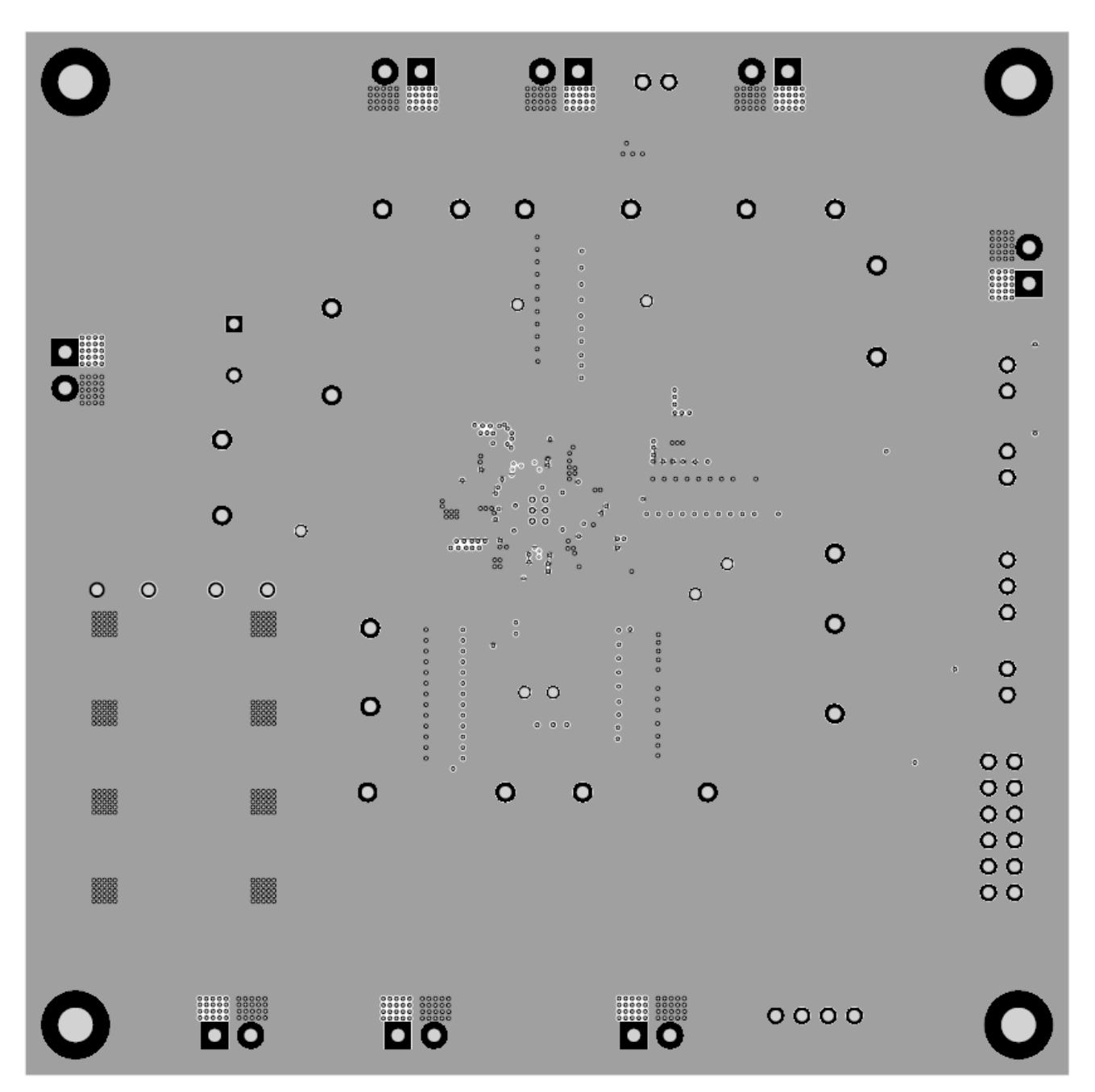

Figure 6 – Layout Layer 2

Innovative Power™

UG135 Rev. A, Mar. 23, 2020

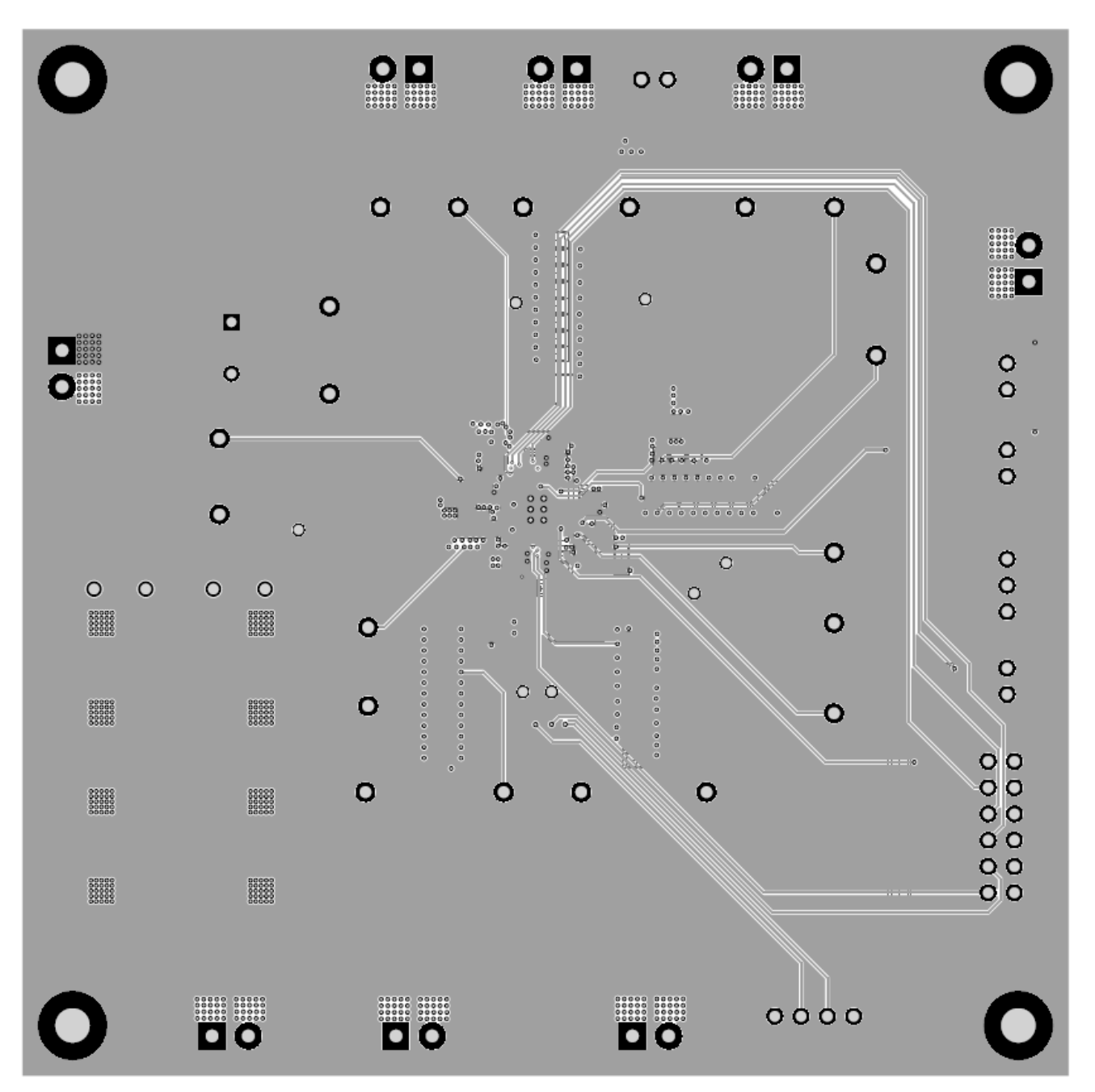

Figure 7 – Layout Layer 3

Innovative Power™

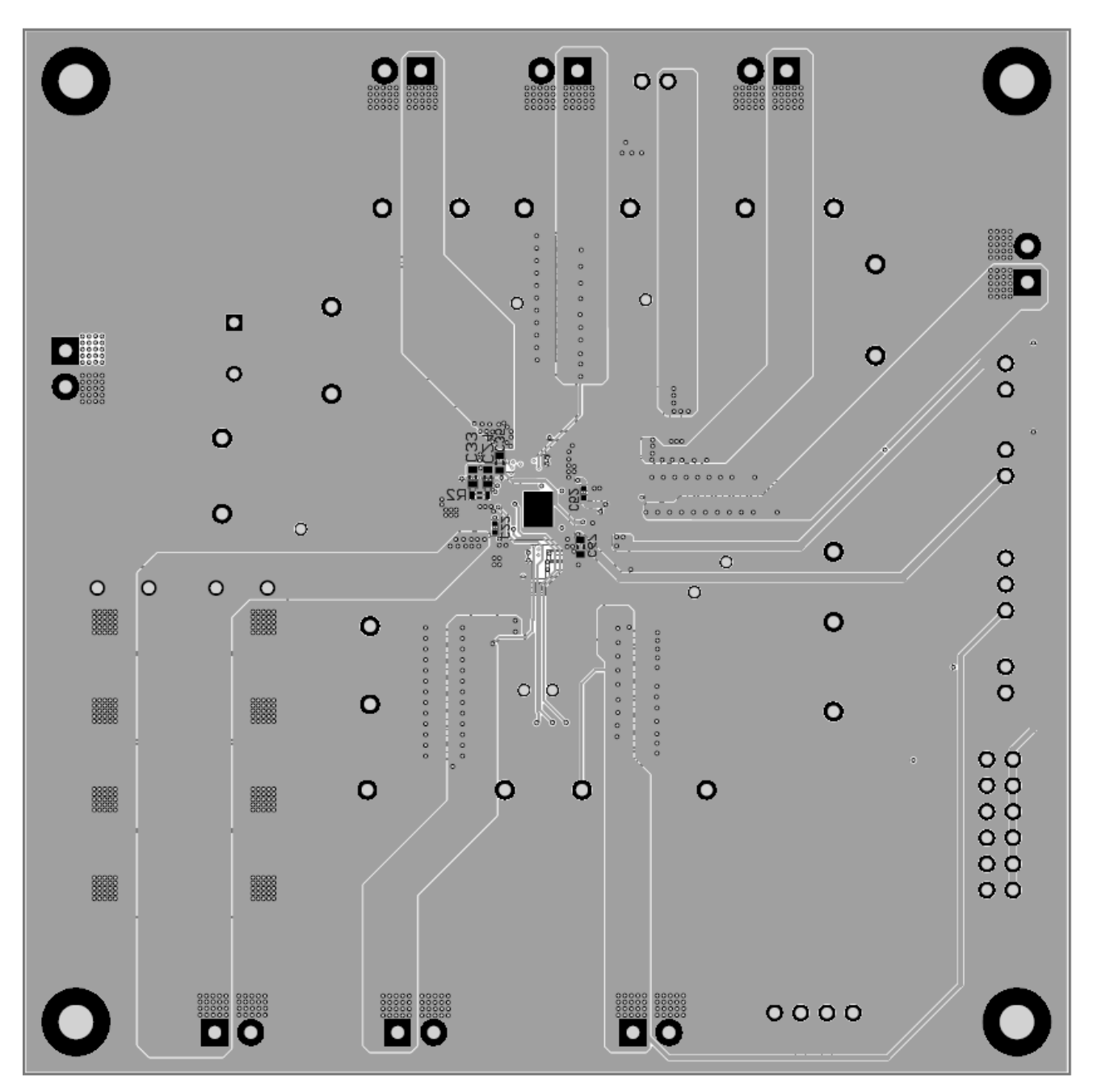

Figure 8 – Layout Bottom Layer

Innovative Power™

## **Bill of Materials**

### Table 2 – BOM

| Item | Designator                                                                                                  | Quantity | Description                                | Package  | Manufacturer     | Part Number  |
|------|----------------------------------------------------------------------------------------------------|----------|--------------------------------------------|----------|------------------|--------------|
| 1    | C1                                                                                                    | 0        | Cap, Aluminium Electrolytic, 220uF,<br>35V | 6.3*11mm | Wurth Elektronik | 860010674014 |
| 2    | C2                                                                                                    | 1        | Cap, Ceramic,100nF, 35V, 20%, X5R          | 603      | std              | std          |
| 3    | C3, C4, C61, C62                                                                                            | 3        | Cap, Ceramic, 10uF, 35V, 20%, X5R          | 805      | std              | std          |
| 4    | C63                                                                                                    | 0        | Cap, Ceramic, 10uF, 35V, 20%, X5R          | 805      | std              | std          |
| 5    | C5, C6, C7, C12, C13,<br>C14, C15, C16, C25, C26,<br>C27, C36, C37, C53, C54                                | 15       | Cap, Ceramic, 22uF, 25V, 20%, X5R          | 805      | std              | std          |
| 6    | C8, C9, C64, C66                                                                                            | 4        | Cap, Ceramic, 10uF, 25V, 20%, X5R          | 603      | std              | std          |
| 7    | C10                                                                                                    | 1        | Cap, Ceramic, 4.7uF, 25V, 20%, X5R         | 603      | std              | std          |
| 8    | C11, C22, C23, C34, C52                                                                                     | 5        | Cap, Ceramic,47nF, 10V, 20%, X5R           | 402      | std              | std          |
| 9    | C17, C18, C19, C28, C29,<br>C30, C31, C32, C38, C39,<br>C40, C41, C42, C43, C55,<br>C56, C57, C58, C59, C60 | 0        | Cap, Ceramic, 22uF, 25V, 20%, X5R          | 805      | std              | std          |
| 10   | C20                                                                                                    | 1        | Cap, Ceramic, 1uF, 25V, X5R                | 805      | std              | std          |
| 11   | C21                                                                                                    | 0        | Cap, Ceramic, 1uF, 25V, X5R                | 805      | std              | std          |
| 12   | C24                                                                                                    | 0        | Cap, Ceramic,1pF, 25V, 20%, X5R            | 603      | std              | std          |
| 13   | C33                                                                                                    | 1        | Cap, Ceramic, 680pF, 50V                   | 603      | std              | std          |
| 14   | C35                                                                                                    | 1        | Cap, Ceramic, 22nF, 25V, 20%, X5R          | 603      | std              | std          |
| 15   | C46, C47, C49, C50, C51                                                                                     | 5        | Cap, Aluminium Electrolytic, 220uF,<br>35V | 8*10.8mm | Wurth Elektronik | 865080553014 |
| 16   | C44, C45, C48                                                                                               | 0        | Cap, Aluminium Electrolytic, 220uF,<br>35V | 8*10.8mm | Wurth Elektronik | 865080553014 |
| 17   | C65                                                                                                    | 1        | Cap, Ceramic,10uF, 10V, 20%, X5R           | 402      | std              | std          |
| 18   | C67                                                                                                    | 1        | Cap, Ceramic,1uF, 25V, 20%, X5R            | 603      | std              | std          |
| 19   | C68, C69, C70, C71                                                                                          | 4        | Cap, Ceramic, 47nF, 25V, 20%, X5R          | 603      | std              | std          |
| 20   | D1                                                                                                    | 1        | Power TVS Diode, 15V/24.6A                 | D0-214AA | Wurth Elektronik | 824520151    |
| 21   | D2                                                                                                    | 1        | Diode, Schottky, 40V/3A                    | SOD123   | Nexperia         | PMEG40T30ER  |
| 22   | D3                                                                                                    | 1        | LED, Blue                                  | 603      | std              | std          |
| 23   | D4                                                                                                    | 1        | Diode, 1N4148, 75V/150mA                   | SOD323   | std              | std          |
| 24   | J1, J2, J3, J4, J5, J6, J8,<br>J10                                                                          | 8        | CON, Screw Terminal, 3.50, 2P,<br>KF350    |          | Wurth Elektronik | 691214110002 |
| 25   | J7, J11, J12, J15                                                                                           | 4        | Header, Unshrouded , 2.54, Male,<br>2P     | CON2     | Wurth Elektronik | 61300211121  |
| 26   | 9                                                                                                    | 1        | Header, Unshrouded , 2.54, Male,<br>6x2P   | CON6x2   | Wurth Elektronik | 61301221121  |
| 27   | J13                                                                                                    | 1        | Header, Unshrouded , 2.54, Male,<br>3P     | CON3     | Wurth Elektronik | 61300211121  |
| 28   | J14                                                                                                    | 1        | Header, Unshrouded , 2.54, Male,<br>4P     | CON4     | Wurth Elektronik | 61300211121  |
| 29   | L1, L2, L3                                                                                                  | 3        | Inductor, 1uH                              | 4020     | Wurth Elektronik | 74438356010  |
| 30   | L4                                                                                                    | 1        | Inductor, 1uH                              | 3020     | Wurth Elektronik | 74438336010  |
| 31   | L5                                                                                                    | 1        | Inductor, 4.7uH, 3.9A                      | 4030     | Wurth Elektronik | 74438357047  |

Innovative Power<sup>™</sup>

## UG135 Rev. A, Mar. 23, 2020

| 32 | L6                                                                    | 1  | Inductor, 10uH, 0.7A          | 806                 | Wurth Elektronik | 74479777310A  |
|----|-----------------------------------------------------------------------|----|-------------------------------|---------------------|------------------|---------------|
| 33 | L7                                                                    | 1  | Inductor, 2.2uH               | 8070                | Wurth Elektronik | 7443340220    |
| 34 | LDO, OUT1, OUT2, OUT3,<br>OUT4, VBOOST, VBUS,<br>VCC, VIN, VSPL, VSTR | 11 | TEST POINT PC MINI .040"D RED |                     | std              | std           |
| 35 | R1                                                                    | 1  | Res, 0.3Ω, 5%                 | 603                 | std              | std           |
| 36 | R10, R11                                                              | 0  | Res, 10kΩ, 5%                 | 603                 | std              | std           |
| 37 | R2                                                                    | 1  | Res, 68kΩ, 5%                 | 603                 | std              | std           |
| 38 | R3, R4, R5, R6, R7, R8,<br>R12, R13                                   | 8  | Res, 10kΩ, 5%                 | 603                 | std              | std           |
| 39 | R9                                                                    | 0  | Res, 0Ω, 5%                   | 603                 | std              | std           |
| 40 | TP1, TP2, TP3, TP4, TP5,<br>TP6, TP7, TP8, TP9, TP10                  | 10 | TEST POINT PC MINI .040"D BLK |                     | std              | std           |
| 41 | U1                                                                    | 1  | IC, ACT85610QX101             | QFN52,<br>FCSLP-6x6 | Active-Semi      | ACT85610QX101 |

## **GUI Installation**

- 1. You can find the ACT85610 GUI files on the Qorvo website. Save them on your computer.
- 2. Plug the USB-TO- $I^2C$  dongle into a free USB port.
- 3. Follow the instructions of "Qorvo's GUI and Dongle Driver Installation Rev1.1" in the "Driver" folder.
- 4. Double click on the ACT85610 GUI Rev1.0.exe to start the ACT85610 GUI.

| Driver                      | 3/13/2020 4:02 PM  | File folder     |
|-----------------------------|--------------------|-----------------|
| 🗋 ACT85610 GUI Rev 1.3.cpmu | 3/6/2020 4:14 PM   | CPMU File       |
| ACT85610 GUI Rev 1.3.exe    | 2/24/2020 11:43 AM | Application     |
| 🛃 UserGuide.pdf             | 3/13/2020 3:58 PM  | Adobe Acrobat D |

### Figure 9 – GUI Folder

Innovative Power<sup>™</sup>

## **GUI Overview**

The GUI has 2 basic function buttons allocated in top-left of the Tool Bar which are Read and Write I2C. The GUI contains 2 setting modes: Basic Mode and Advanced Mode. In Basic Mode screen it displays basic user programmable configuration options are programmed using the drop-down boxes or check boxes. Advanced Mode contains the button text for changing setting for every single bit.

### Basic Mode

The following figure shows the GUI in basic mode. This mode allows the user to easily change one or more IC settings.

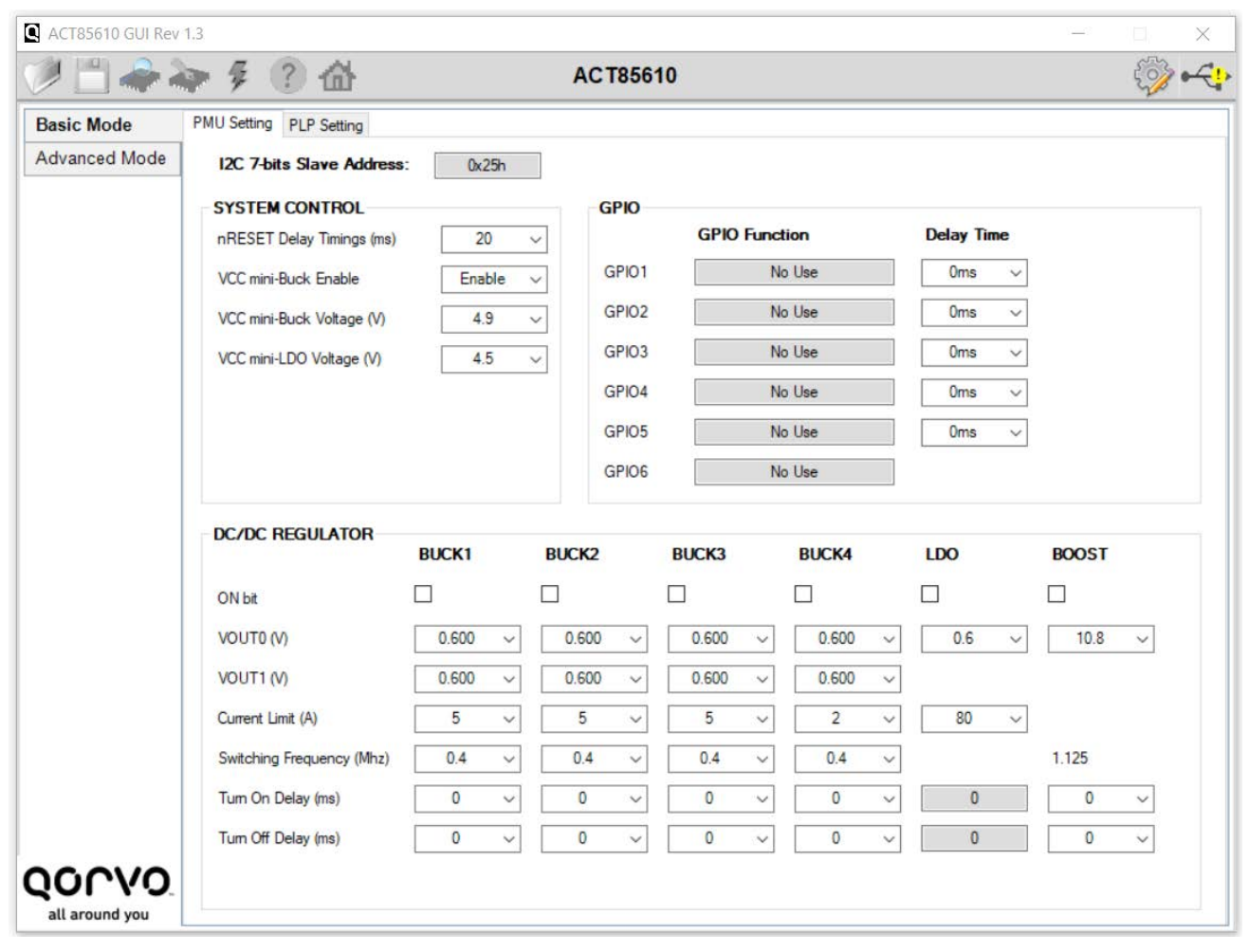

Figure 10 – GUI Basic Mode

### Advanced Mode

Click the "Advanced Mode" button in the left of the GUI screen to see all available user programmable options. With Advanced Mode, additional user programmable features can be selected using the button text. In the left side of the Advanced Mode Screen, click on the Tiles Selector to display the register to view or change. Then change a register one bit at a time by clicking on the desired bit. The value of the bit is display right next to the bit-name button.

Innovative Power<sup>™</sup>

ActiveSwitcher<sup>™</sup> is a trademark of Qorvo.

# QONO

Note that the far-right side of the screen contains a scroll down button to scroll down to additional registers since the Tile Screen can only display up to 8 bytes at once.

| Basic Mode   | Dite | Addmas 0-00      |   | Address 0x01       |   | Addman 0x02       |   | Address 0x02  |   |
|--------------|------|------------------|---|--------------------|---|-------------------|---|---------------|---|
| dvanced Mode | DIES | Address 0x00     |   | Address 0x01       |   | Address 0x02      |   | Address 0x03  |   |
| MASTER       | 1    | WD_TIMER_EXPIRED | Ø | WD_TIMER_Mask      | 0 | DVS_FROM_I2C_DB11 | 0 | INTADR[7]     |   |
| BUCK1        | 6    | WD_TIMER_ALERT   | 0 | WD_ALERT_Mask      | 0 | DVS_FROM_I2C_DB10 | 0 | INTADR[6]     |   |
| BUCK2        | 5    | THERMAL_ALERT    | 0 | THERMAL_INT_Mask   | 0 | DVS_FROM_I2C_DB9  | 0 | INTADR[5]     |   |
| BUCK3        | 4    | AVIN_STAT        | 0 | AVIN_INT_Mask      | 0 | RFU               | 0 | INTADR[4]     |   |
| BUCK4        | 3    | WD_PC_STAT       | 0 | WD_PC_STAT_Mask    | 0 | RFU               | 0 | INTADR[3]     |   |
| BOOST&LDO    | 2    | WD_SR_STAT       | 0 | WD_SR_STAT_Mask    | 0 | RFU               | 0 | INTADR[2]     |   |
| PLP          | 1    | RFU              | 0 | miniBK_OV_INT_Mask | 0 | THERMAL_SHUTDWN   | 0 | INTADR[1]     |   |
|              | 0    | RFU              | 0 | miniBK_OC_INT_Mask | 0 | AVIN_DAT          | 0 | INTADR[0]     | 1 |
|              | Bits | Address 0x04     |   | Address 0x05       | 0 | Address 0x06      |   | Address 0x07  |   |
|              | 7    | POWER_UP_FLT     | 0 | ILED7[3]           | 0 | RFU               | 0 | RFU           |   |
|              | 6    | RFU              | 0 | ILED7[2]           | 0 | GPIO7_STAT        | 0 | GPIO7_Toggled |   |
|              | 5    | POWER_OFF        | 0 | ILED7[1]           | 0 | GPIO6_STAT        | 0 | GPIO6_Toggled |   |
|              | 4    | MR               | 0 | ILED7[0]           | 0 | GPIO5_STAT        | 0 | GPIO5_Toggled |   |
|              | 3    | RFU              | 0 | ILED6[3]           | 0 | GPIO4_STAT        | 0 | GPIO4_Toggled |   |
|              | 2    | WDINT_EN         | 0 | ILED6[2]           | 0 | GPIO3_STAT        | 0 | GPIO3_Toggled |   |
|              | 1    | WDPCEN           | 0 | ILED6[1]           | 0 | GPIO2_STAT        | 0 | GPIO2_Toggled |   |
|              | 0    | WDSREN           | 0 | ILED6[0]           | 0 | GPIO1_STAT        | 0 | GPIO1_Toggled |   |
|              | Bits | Address 0x08     |   | Address 0x0A       |   |                   |   |               |   |
| 0010         | 7    | RFU              | 0 | UNLOCK_REGISTER[7] | 0 |                   |   |               |   |
| 01.60        | 6    | GPIO7 Mask       | 0 | UNLOCK REGISTERIG  | 0 |                   |   |               |   |

Figure 11 – GUI Advanced Mode

### **Button Descriptions**

**Read:** Clicking on this button reads the ACT85610 registers and displays them in the GUI. Note that this reads all registers. Active-Semi recommends reading registers each time the ACT85610 powers-up to acquire the initial register settings. Qorvo also recommends reading registers after making changes to them. Immediately reading the registers after a write confirms the changes were properly stored. This also updates the SYSTEM STATUS box to ensure that one of the changes did not generate a fault condition.

Innovative Power<sup>™</sup>

# <u>QOrvo</u>.

| ACT85610 GUI Rev | 1.3  |                  |   |               |   |
|------------------|------|------------------|---|---------------|---|
| i 🔁 🗒 🖉          | -    | 多 ? 🔂            |   | AC T8561      | 0 |
| Basic Mode Rea   | Bits | Address 0x00     |   | Address 0x01  |   |
| Advanced Mode    | 7    | WD_TIMER_EXPIRED | 0 | WD_TIMER_Mask | 0 |
| RUCK1            | 6    | WD_TIMER_ALERT   | 0 | WD_ALERT_Mask | 0 |

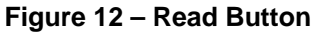

Write: Clicking on this button writes the GUI settings to the ACT85610's registers. All registers are written, regardless of whether or not they were changed.

| ACT85610 GUI Rev | 1.3                   |                 |
|------------------|-----------------------|-----------------|
| 1 🗋 🗼            | 💀 🖗 🕐 🔂               | ACT85610        |
| Basic Mode       | B. Write Address 0x00 | Address 0x01    |
| Advanced Mode    | 7 WD TIMER EXPIRED 0  | WD TIMER Mask 0 |
| MASTER           |                       |                 |
| BUCK1            | WD_TIMER_ALERI        | WD_ALERI_Mask 0 |

Figure 13 – Write Button

**Dongle Connection Status:** The GUI also contains a dongle is connected status which indicates that Active-Semi's USB-TO-I2C dongle is connected to the USB port of the driver installed. The figure below shows the two possible indication status graphics.

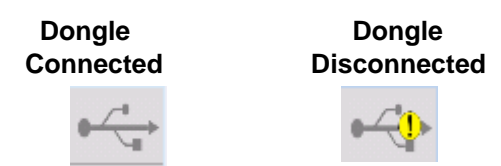

Figure 14– Dongle Connection Status

### **Storage Cap Health Monitor**

### GO/NO GO Test

The ACT85610 has an internal health monitor for the storage capacitors. It will apply a constant 10mA for a selected period then followed by 50mA current for 200us and monitor that the delta voltage is not exceed. If the voltage falls below a predetermined level (HMON\_THR), a fault will be indicated on the PG\_STR.

Innovative Power<sup>™</sup>

ActiveSwitcher<sup>™</sup> is a trademark of Qorvo.